END-MAR 2016 PAYSLIP ADVICE EMPLOYEES : EDIA PERIOD HOURSI DAYS DEDUCTIO DEMO PTE LTD 726.95 A 8/0 RS / DAYS RATE TOTAL EARNINGS EMPLOYEE CPF CHINESE DEV'T ASST. FUND 250.00 80.00 -727.50 YTD Balanc TOTAL DEDUCTIONS Current 3,152.50 3,880.00 3,152.50 3,880.00 3,630.00 3,880.00 617.0 3,152.50 3,630.00 NETT PAY SGD GROSS WAGE 617.00 729 726.00 CPFWAGE EMPLOYER CPF OVEE CPF

# TIMES PaySlip Generating Payslips from TIMES Payroll User Guide for Administrators

Times Software Pte Ltd

28<sup>th</sup> March, 2016

Release 4.0

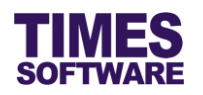

## Disclaimer

Copyright 2016 Times Software Pte Ltd ("TIMES SOFTWARE") (Company Registration No.: 199804415D) All rights reserved. Please refer to the legal notice below for terms of use.

THE SPECIFICATIONS AND INFORMATION REGARDING THE PRODUCTS IN THIS USER GUIDE ARE SUBJECT TO CHANGE WITHOUT NOTICE. ALL STATEMENTS, INFORMATION, AND RECOMMENDATIONS IN THIS USER GUIDE ARE BELIEVED TO BE ACCURATE BUT ARE PRESENTED WITHOUT WARRANTY OF ANY KIND, EXPRESS OR IMPLIED. USERS MUST TAKE FULL RESPONSIBILITY FOR THEIR APPLICATION OF ANY PRODUCTS.

INFORMATION PROVIDED IN THIS GUIDE IS PROVIDED "AS IS" WITH ALL FAULTS. TIMES SOFTWARE DISCLAIM ALL WARRANTIES, EXPRESSED OR IMPLIED, INCLUDING, WITHOUT LIMITATION, THOSE OF MERCHANTABILITY, FITNESS FOR A PARTICULAR PURPOSE AND NONINFRINGEMENT OR ARISING FROM A COURSE OF DEALING, USAGE OR TRADE PRACTICE.

IN NO EVENT SHALL TIMES SOFTWARE OR ITS SUPPLIERS BE LIABLE FOR ANY DIRECT, SPECIAL, INCIDENTAL, CONSEQUENTIAL, INDIRECT OR PUNITIVE DAMAGES, OR ANY DAMAGES WHATSOEVER, INCLUDING, WITHOUT LIMITATION, LOST PROFITS OR LOSS OR DAMAGE TO DATA ARISING OUT OF THE USE OR INABILITY TO USE THIS USER GUIDE, OR ANY ERRORS OR OMISSIONS IN THE CONTENT THEREOF, EVEN IF TIMES SOFTWARE OR ITS SUPPLIERS HAVE BEEN ADVISED OF THE POSSIBILITY OF SUCH DAMAGES.

Unless otherwise noted, the example companies, organizations, products, domain names, email addresses, logos, people, places and events depicted herein are fictitious, and no association with any real company, organization, product, domain name, email address, logo, person, place or event is intended or should be inferred. Any workflows, display output, diagrams and other figures included in this user guide are shown for illustrative purposes only.

Without limiting the rights under copyright, no part of this user guide may be reproduced, stored in or introduced into a retrieval system, or transmitted in any form or by any means (electronic, mechanical, photocopying, recording, or otherwise), or for any purpose, without the express written permission of TIMES SOFTWARE.

The TIMES service and products identified in this user guide are trademarks or service marks of TIMES SOFTWARE. All other products or services referenced in this user guide may be the trademarks or service marks of their respective owners.

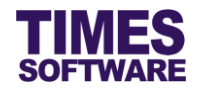

# **Table of Contents**

| CHAPTER 1.               |                                                                                                    | 3                       |
|--------------------------|----------------------------------------------------------------------------------------------------|-------------------------|
| CHAPTER 2.               | FIRST TIME LOGGING INTO THE TIMES PAYROLL SYSTE                                                                                                    | EM4                     |
| CHAPTER 3.               | VIEWING AND PRINTING THE PAYSLIP                                                                                                    | 5                       |
| CHAPTER 4.               | GENERATING PAYSLIPS FOR TIMES PAYSLIP                                                                                                    | 7                       |
| CHAPTER 5.               | LISTING REPORT OF GENERATED PAYSLIPS FOR TIME                                                                                                    | S PAYSLIP 9             |
|                          |                                                                                                    |                         |
| CHAPTER 6.               | DELETING TIMES PAYSLIP GENERATED PAYSLIPS                                                                                                    | 11                      |
| CHAPTER 6.<br>CHAPTER 7. | DELETING TIMES PAYSLIP GENERATED PAYSLIPS                                                                                                    | 11                      |
| CHAPTER 6.<br>CHAPTER 7. | DELETING TIMES PAYSLIP GENERATED PAYSLIPS<br>PAYSLIP PASSWORD<br>7.1 Accessing the Payslip Password pop-up window                                                                                                    | 11<br>                  |
| CHAPTER 6.<br>CHAPTER 7. | DELETING TIMES PAYSLIP GENERATED PAYSLIPS         PAYSLIP PASSWORD                                                                                                    | 11<br>                  |
| CHAPTER 6.<br>CHAPTER 7. | <ul> <li>DELETING TIMES PAYSLIP GENERATED PAYSLIPS</li> <li>PAYSLIP PASSWORD</li></ul>                                                                                                    | 11<br>                  |
| CHAPTER 6.<br>CHAPTER 7. | DELETING TIMES PAYSLIP GENERATED PAYSLIPS         PAYSLIP PASSWORD         7.1       Accessing the Payslip Password pop-up window         7.2       Generating Payslip Password         7.3       Viewing Payslip Password         7.4       Reset Password to a Manually Entered Password                                                                  | <b>11 13</b> 13151617   |
| CHAPTER 6.<br>CHAPTER 7. | DELETING TIMES PAYSLIP GENERATED PAYSLIPS         PAYSLIP PASSWORD         7.1       Accessing the Payslip Password pop-up window         7.2       Generating Payslip Password         7.3       Viewing Payslip Password         7.4       Reset Password to a Manually Entered Password         7.5       Release User Login Lock to View Online Payslip | <b>11 13</b> 1315161718 |

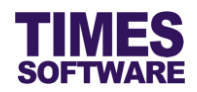

### **Chapter 1. Introduction**

TIMES PaySlip is a web-based solution that allows your employees to access and download their payslip (with security password) via an online portal. It sends pay-slip electronically to all employees, lowering postage, printing and processing costs, eliminating inefficient manual processing and increasing back office staff productivity. It helps minimize operational cost as it move towards a paperless working environment.

This guide explains the method to generate payslips from TIMES Payroll (web application) in order to be accessible in TIMES PaySlip.

#### **Product Support and Inquiries**

For technical assistance or inquiry on our products, please contact us via our hotline (65) **6295 1998**.

Alternatively, you can send us an email to the following email addresses:

For support and assistance, please email to support@timesoftsg.com.sg.

For product inquiry, please email to sales@timesoftsg.com.sg.

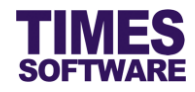

## Chapter 2. First time logging into the TIMES Payroll System

Open your internet browser and enter the URL address to access the TIMES Solution portal login web page, example: *http://www.myportal.com/esolution/EntLogin.aspx* 

An example of the login page is shown below.

|                                                | Times pro      | vides the fo   | llowing E-A | pplication t | o assist HR jol | b:                               |
|------------------------------------------------|----------------|----------------|-------------|--------------|-----------------|----------------------------------|
| TIMES<br>SOFTWARE                              |                | <u>1</u>       |             |              |                 |                                  |
|                                                | E-Leave        | E-Claim        | E-HR        | E-Training   | E-Attendance    | <u>E-Payroll</u>                 |
| Times Software offers comprehens corporations. | ive integrated | l suite of Pay | roll and HR | solutions de | signed specific | ally for small, medium and large |
| Contraction of the                             |                |                |             |              | Login to eSol   | lution!                          |
|                                                |                |                |             |              | User ID:        |                                  |
| 1.1                                            |                |                |             |              | Password        |                                  |
|                                                | 1:             |                |             |              | Company         | tsent 🔻                          |
| a x                                            | Enter          |                |             |              | Period          | 2016 V 03 V E V                  |
| Den 1                                          | ~              |                |             |              | Profile         | DEFAULT V                        |
|                                                | 0              |                |             |              | Login           |                                  |
| TEP 107                                        |                |                |             |              |                 |                                  |
|                                                |                |                |             |              |                 |                                  |
|                                                |                |                |             |              |                 |                                  |
|                                                |                |                |             |              |                 |                                  |
|                                                |                |                |             |              |                 |                                  |

- 1. Click on the "Company" drop-down list to see a list of available companies and choose the one that you want to access to.
- 2. Key in your login id at "User ID".
- 3. Key in your password at "Password".
- 4. Choose your profile at "Profile".
- 5. Choose "Period" if you want to access a different payroll period.
- 6. Click the **Login** button to login into the system.

To effectively use this guide, ensure that you are given the role of Administrator or access to the **Payroll Report** for the company that you are logging into.

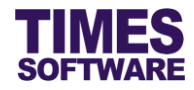

## **Chapter 3. Viewing and Printing the Payslip**

| PAYROLL REPORT                                                                                                    | ^ |
|----------------------------------------------------------------------------------------------------|---|
| <ul> <li>Allowance/Deduction</li> <li>CPF Max Report</li> <li>NPL/Shift/OT/RESTDAY</li> <li>NSP Report</li> <li>Pay History</li> <li>Payroll Report</li> <li>Payslip</li> <li>Pivot Table Report</li> </ul> |   |

| PAYSLIP PARAMETER                                                               |                                             |                                                             |                                              |
|---------------------------------------------------------------------------------|---------------------------------------------|-------------------------------------------------------------|----------------------------------------------|
| Employee From/To                                                                |                                             | Special/Bonus                                               | Payslip Message From                         |
| Employee From                                                                   | T                                           | Included Bonus                                              | Employee                                     |
| Employee To                                                                     | T                                           | 🔍 🗌 Included Special                                        | Global Setup                                 |
| Select Pay Period —<br>Mid Month<br>End Month<br>Special Period<br>Bonus Period | Sort Payslip By<br>Employee No<br>SELECTION | Filter By<br>MVC Option                                     | MVC  v ount? yment Amt? tdracc2              |
| Full Month                                                                      | Period Selection                            | 201603 🔻                                                    | Juless                                       |
| O Mid and End                                                                   | Company Selection                           | ▼                                                           | punt?                                        |
| Week 1                                                                          | Query Selection                             | ALL V                                                       | ît In Kind?                                  |
| Week 3<br>Week 4                                                                | Please select the company.                  |                                                             | OK / Employee                                |
| Week 5                                                                          | Division+Empr                               | Pay Date Sum Up Same Allowance?                             | Print Cost Center?  Print NRIC/FIN/EMP PASS? |
|                                                                                 |                                             | <ul><li>Print Rate?</li><li>Hide Overtime Period?</li></ul> | Payslip size: 5.5" 🔻                         |
| COMPANY SELECT -                                                                | ALL QUERY SELECT - A                        | I                                                           |                                              |
| EXPORT TO P                                                                     | DF                                          |                                                             |                                              |

- 2. Choose payroll period in "Period Selection".
- 3. Choose company in "Company Selection".
- 4. Choose query in "Query Selection".
- 5. Click the ok button.

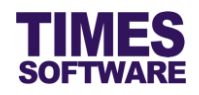

| PAYSLIP PARAMETER                                                                                                    |                                                                                                    |                                                                                                    |                                                                                                    |
|----------------------------------------------------------------------------------------------------|----------------------------------------------------------------------------------------------------|----------------------------------------------------------------------------------------------------|----------------------------------------------------------------------------------------------------|
| Employee From/To<br>Employee From<br>Employee To<br>Select Pay Period                                                                                                    | HOD2      HOD2                                                                                                    | Special/Bonus<br>Included Bonus<br>Included Special                                                                                                    | Payslip Message From<br>Employee<br>Global Setup                                                                                                    |
| <ul> <li>Mid Month</li> <li>End Month</li> <li>Special Period</li> <li>Bonus Period</li> <li>Full Month</li> <li>Mid and End</li> <li>Week 1</li> <li>Week 2</li> <li>Week 3</li> <li>Week 4</li> <li>Week 5</li> </ul> | <ul> <li>Employee No</li> <li>Name</li> <li>Dept#</li> <li>Cost Center</li> <li>Category</li> <li>Dept+Cate+EmpNo</li> <li>Comp+Dept+EmpNo</li> <li>Dept+Sect+Branch</li> <li>Dept+EmpNo#</li> <li>Division+EmpNo#</li> </ul> | MVC Option  Print SDF Amount?  Print Annual Leave?  Print Sick Leave?  Print Occupation?  Print Category?  Print Category?  Print Item Line?  Print Certified True Copy Print CPF Type Pay Date Sum Up Same Allowance? | MVC  Print FWL Amount? Print Bank Payment Amt? Print Emp's Address? Print MSO? Print YTD Amount? Include Benefit In Kind? Print Zero Pay Employee Dot Matrix? Print Cost Center? Print NRIC/FIN/EMP PASS? |
| COMPANY SELECT - 123                                                                                                    | QUERY SELECT - ALL                                                                                                    | Print Rate? Hide Overtime Period? GENERATE E-PAYSLIP                                                                                                    | Payslip size: 5.5" ▼                                                                                                    |

- 6. Select the "Employee From/To". Click 🖾 to search for the employees.
- 7. Select the "Pay Period".
- 8. Set the payslip sorting at "Sort Payslip By" and filters at "Filter By".
- 9. Ensure the correct payslip paper size is set at "Payslip size".
- 10. Enter the "Pay Date".
- 11. Click EXPORT TO PDF to preview the payslip.

| Payslip_03_2016.pdf |                                              | 1 / 1                |                                                                    |                                                                                                    |                                  | ¢ | Ŧ | ē | ^  |
|---------------------|----------------------------------------------|----------------------|--------------------------------------------------------------------|----------------------------------------------------------------------------------------------------|----------------------------------|---|---|---|----|
|                     | TYU PTE LTD<br>NAME : HELEN                  | PAYSLIP ADVI         | CE<br>PAYSLIP FOR<br>EMPLOYEE#                                     | : 01-02-2016 to 29-02-2016<br>: 0505055                                                                                        | Pay Date : 29-02-2016            |   |   |   | I. |
|                     | DEPT : NONE DESCRPTION HOURS DAYS BASIC WAGE | EARNINGS<br>5,000.00 | DESCRIPTION<br>CDAC<br>EMPLOYEE CPP                                | HOURS DAYS                                                                                                    | DEDUCTIONS<br>-1.50<br>-1,000.00 |   |   |   |    |
|                     | SA                                           | M                    | PL                                                                 | E                                                                                                    |                                  |   |   |   |    |
|                     | TOTAL EAPHINGS                               | 5,000.00             |                                                                    | TOTAL DEDUCTIONS                                                                                                    | -1,001.50                        |   |   | • | Ľ  |
|                     | снео з                                       | 3,998.50             | Nett Pay<br>Gross Wage<br>CPF Wage<br>Employee CPF<br>Employer CPF | NETT PAY<br>CURRENT Y.T.D<br>3,998.50 3,998.50<br>5,000.00 5,000.00<br>5,000.00 5,000.00<br>1,000.00 1,000.00<br>850.00 850.00 | 3,998.50                         |   |   | + |    |

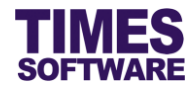

# Chapter 4. Generating payslips for TIMES PaySlip

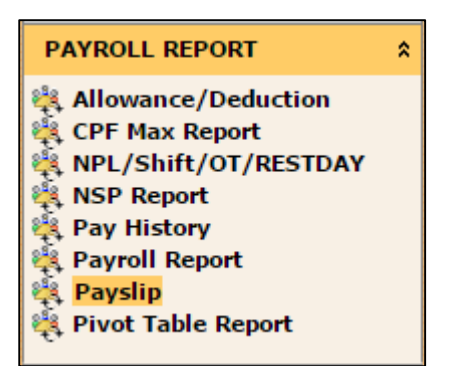

| PAYSLIP PARAMETER                                     | ł                          |                                                 |                                          |
|-------------------------------------------------------|----------------------------|-------------------------------------------------|------------------------------------------|
| Employee From/To<br>Employee From<br>Employee To      | <b>▼</b>                   | Special/Bonus Payslip                           | Message From<br>nployee<br>obal Setup    |
| Select Pay Period —                                   | Sort Payslip By            | Filter By<br>MVC Option MVC                     | Y                                        |
| <ul> <li>End Month</li> <li>Special Period</li> </ul> | SELECTION                  |                                                 | yment Amt?                               |
| <ul> <li>Bonus Period</li> <li>Full Month</li> </ul>  | Period Selection           | 201603 ¥                                        | ddress?                                  |
| Mid and End                                           | Company Selection          | Υ                                               | punt?                                    |
| Week 2                                                | Query Selection            | ALL                                             | ît In Kind?                              |
| O Week 3<br>Week 4                                    | Please select the company. | ОК                                              | / Employee                               |
| Week 5                                                |                            | Pay Date Prin                                   | nt Cost Center?<br>nt NRIC/FIN/EMP PASS? |
|                                                       |                            | Print Rate? Payslip =     Hide Overtime Period? | size: 5.5" ▼                             |
| COMPANY SELECT -                                      | ALL QUERY SELECT - A       | 1                                               |                                          |
| EXPORT TO P                                           | DF                         |                                                 |                                          |

- 2. Choose payroll period in "Period Selection".
- 3. Choose company in "Company Selection".
- 4. Choose query in "Query Selection".
- 5. Click the ok button.

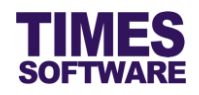

| PAYSLIP PARAMETER                                                                                                    |                                                                                                    |                                                                                                    |                                                                                                    |
|----------------------------------------------------------------------------------------------------|----------------------------------------------------------------------------------------------------|----------------------------------------------------------------------------------------------------|----------------------------------------------------------------------------------------------------|
| PAYSLIP PARAMETER<br>Employee From/To<br>Employee From<br>Employee To<br>Select Pay Period<br>Mid Month<br>End Month<br>Special Period<br>Bonus Period<br>Full Month<br>Mid and End<br>Week 1<br>Week 2<br>Week 2<br>Week 3<br>Week 4<br>Week 5 | HOD2   STAFF2  Sort Payslip By  Employee No  Name Dept# Cost Center Category Dept+Cate+EmpNo Comp+Dept+EmpNo Dept+Sect+Branch Dept+EmpNo# Division+EmpNo# Division+EmpNo# | Special/Bonus<br>Included Bonus<br>Included Special<br>Filter By<br>MVC Option<br>Print SDF Amount?<br>Print Annual Leave?<br>Print Sick Leave?<br>Print Occupation?<br>Print Category?<br>Print Category?<br>Print Item Line?<br>Print Certified True Copy<br>Print CPF Type<br>Pay Date | Payslip Message From<br>Employee<br>Global Setup<br>MVC<br>Print FWL Amount?<br>Print Bank Payment Amt?<br>Print Emp's Address?<br>Print MSO?<br>Print YTD Amount?<br>Include Benefit In Kind?<br>Print Zero Pay Employee<br>Dot Matrix?<br>Print Cost Center? |
| COMPANY SELECT - 123                                                                                                    | QUERY SELECT - ALL                                                                                                    | <ul> <li>Sum Up Same Allowance?</li> <li>Print Rate?</li> <li>Hide Overtime Period?</li> </ul>                                                                                                    | Print NRIC/FIN/EMP PASS?                                                                                                    |
| EXPORT TO PDF                                                                                                    | PAYSLIP PASSWO                                                                                                    | RD GENERATE E-PAYSLIP                                                                                                    | VIEW E-PAYSLIP CLEAR E-PAYSLIP                                                                                                    |

- 6. Select the "Employee From/To". Click 🖾 button to search for the employees.
- 7. Select the "Pay Period".
- 8. Set the payslip sorting at "Sort Payslip By" and filters at "Filter By".
- 9. Ensure the correct payslip paper size is set at "Payslip size".
- 10. Enter the "Pay Date".
- 11. Click the GENERATE E-PAYSLIP button to generate employees' payslips into TIMES PaySlip system.

| Succes | 55                                    | × |
|--------|---------------------------------------|---|
| V      | Generate E-Payslip Process Completed. |   |
|        | ОК                                    |   |

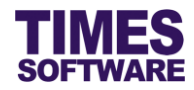

## Chapter 5. Listing Report of Generated Payslips for TIMES PaySlip

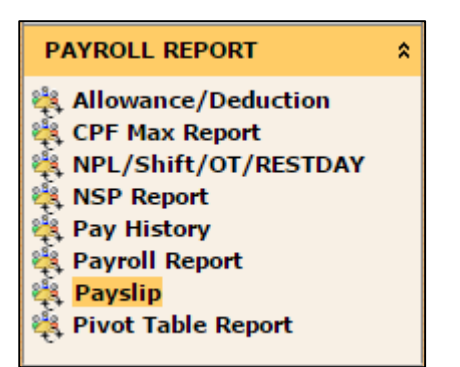

| PAYSLIP PARAMETER                            |                                      |                                                                |                                                  |
|----------------------------------------------|--------------------------------------|----------------------------------------------------------------|--------------------------------------------------|
| Employee From/To                             | <b>▼</b>                             | Special/Bonus  Special/Bonus  Included Bonus  Included Special | Payslip Message From<br>Employee<br>Global Setup |
| Select Pay Period                            | Sort Payslip By                      | Filter By                                                      | MVC T                                            |
| Special Period<br>Bonus Period<br>Full Month | SELECTION<br>Period Selection        | 201603 ¥                                                       | yment Amt?<br>ddress?                            |
| Mid and End<br>Week 1                        | Company Selection<br>Query Selection | ALL T                                                          | punt?<br>ît In Kind?                             |
| Week 3<br>Week 4                             | Please select the company.           |                                                                | OK / Employee                                    |
| Week 5                                       |                                      | Pay Date Pay Date Sum Up Same Allowance?                       | Print Cost Center?  Print NRIC/FIN/EMP PASS?     |
|                                              |                                      | <ul><li>Print Rate?</li><li>Hide Overtime Period?</li></ul>    | Payslip size: 5.5" ▼                             |
| EXPORT TO PDF                                | ALL QUERY SELECT - AI                |                                                                |                                                  |

- 2. Choose payroll period in "Period Selection".
- 3. Choose company in "Company Selection".
- 4. Choose query in "Query Selection".
- 5. Click the ok button.

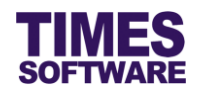

| PAYSLIP PARAMETER<br>Employee From/To<br>Employee From<br>Employee To                                                                                                  | HOD2 V 🖸                                                                                                    | Special/Bonus<br>Included Bonus<br>Included Special                                                                                                    | Payslip Message From     Employee     Global Setup                                                                                                    |
|----------------------------------------------------------------------------------------------------|----------------------------------------------------------------------------------------------------|----------------------------------------------------------------------------------------------------|----------------------------------------------------------------------------------------------------|
| Select Pay Period<br>Mid Month<br>End Month<br>Special Period<br>Bonus Period<br>Full Month<br>Mid and End<br>Week 1<br>Week 2<br>Week 2<br>Week 3<br>Week 4<br>Week 5 | Sort Payslip By<br>Employee No<br>Name<br>Dept#<br>Cost Center<br>Category<br>Dept+Cate+EmpNo<br>Comp+Dept+EmpNo<br>Dept+Sect+Branch<br>Dept+EmpNo#<br>Division+EmpNo# | Filter By<br>MVC Option<br>Print SDF Amount?<br>Print Annual Leave?<br>Print Sick Leave?<br>Print Occupation?<br>Print Category?<br>Print Category?<br>Print Item Line?<br>Print Certified True Copy<br>Print CPF Type<br>Pay Date<br>Sum Up Same Allowance? | MVC  Print FWL Amount?  Print Bank Payment Amt?  Print Emp's Address?  Print MSO?  Print YTD Amount?  Include Benefit In Kind?  Print Zero Pay Employee Dot Matrix?  Print Cost Center?  Print NRIC/FIN/EMP PASS? |
| COMPANY SELECT - 123<br>EXPORT TO PDF                                                                                                    | QUERY SELECT - ALL PAYSLIP PASSWO                                                                                                    | Print Rate? Hide Overtime Period? GENERATE E-PAYSLIP                                                                                                    | Payslip size: 5.5" ▼<br>VIEW E-PAYSLIP CLEAR E-PAYSLIP                                                                                                    |

6. Click on the VIEW E-PAYSLIP button to see a list of employees who have their payslips generated into TIMES PaySlip system based on the selected payroll period.

| E-PAYSLIP LISTING |                     |                 |       |          | × |
|-------------------|---------------------|-----------------|-------|----------|---|
| Sort By           | EMPLOYEE NO         |                 |       |          |   |
| Search            | Type to search here |                 | $\wp$ |          |   |
| EMPLOYEE NO       |                     | EMPLOYEE        | NAME  | CYCLE    |   |
| HOD2              | RENE                |                 |       | E        | - |
| HOG2              | JOAN                |                 |       | E        |   |
| STAFF2            | STAFF 2             |                 |       | E        |   |
|                   |                     |                 |       |          | 4 |
| Company Selected: | 123                 | Query Selected: | ALL   | Count: 3 |   |

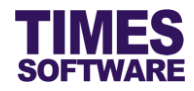

# Chapter 6. Deleting TIMES PaySlip Generated Payslips

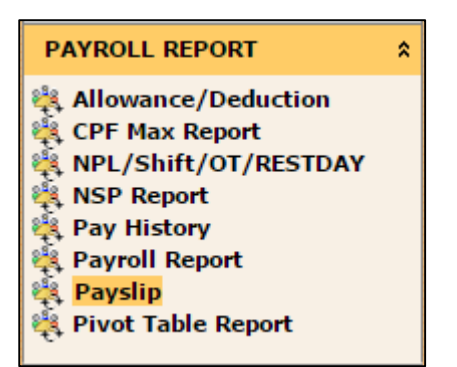

| PAYSLIP PARAMETER                                     | l                         |                                                             |                                                    |
|-------------------------------------------------------|---------------------------|-------------------------------------------------------------|----------------------------------------------------|
| Employee From/To                                      |                           | Special/Bonus                                               | Payslip Message From                               |
| Employee To                                           |                           | Included Bonus                                              | <ul> <li>Employee</li> <li>Global Setup</li> </ul> |
| Select Pay Period —                                   | Sort Payslip By           | Filter By<br>MVC Option                                     | MVC T                                              |
| <ul> <li>End Month</li> <li>Special Period</li> </ul> | SELECTION                 |                                                             | ount?                                              |
| Bonus Period                                          | Period Selection          | 201603 ¥                                                    | ddress?                                            |
| Mid and End           Week 1                          | Company Selection         | T                                                           | punt?                                              |
| Week 2                                                | Query Selection           | ALL <b>V</b>                                                | ît In Kind?                                        |
| Week 3<br>Week 4                                      | Please select the company |                                                             | OK / Employee                                      |
| O Week 5                                              | Unvision+Empi             | Pay Date Pay Date Sum Up Same Allowance?                    | Print Cost Center?  Print NRIC/FIN/EMP PASS?       |
|                                                       |                           | <ul><li>Print Rate?</li><li>Hide Overtime Period?</li></ul> | Payslip size: 5.5" 🔻                               |
| COMPANY SELECT -                                      | ALL QUERY SELECT - A      | a                                                           |                                                    |
| EXPORT TO P                                           | DF                        |                                                             |                                                    |

- 2. Choose payroll period in "Period Selection".
- 3. Choose company in "Company Selection".
- 4. Choose query in "Query Selection".
- 5. Click the ok button.

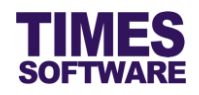

| Employee From       HOD2       Included Bonus       Payslip Message From         Employee To       STAFF2       Included Bonus       Employee         Select Pay Period       Sort Payslip By       Filter By         Mid Month       Employee No       Name         Special Period       Sort Payslip By       Filter By         Mid Month       Employee No       Nuc Option         Special Period       Dept#       Print SDF Amount?         Sonus Period       Cost Center       Print SDF Amount?         Full Month       Dept#       Cost Center         Full Month       Opet+Cate+EmpNo       Print Sick Leave?         Week 1       Opet+Sect+Branch       Print Category?         Week 2       Dept+Sect+EmpNo#       Print CPF Type         Week 5       Division+EmpNo#       Print CPF Type         Division+EmpNo#       Print CPF Type       Dot Matrix?         Pay Date       Print NIC/FIN/EMP PASS?         Print Rate?       Payslip size: 5.5" T         Hide Overtime Period?       20UERY SELECT - ALL | PAYSI ID PARAMETER                                                                                                    |                                                                                                    |                                                                                                    |                                                                                                    |
|----------------------------------------------------------------------------------------------------|----------------------------------------------------------------------------------------------------|----------------------------------------------------------------------------------------------------|----------------------------------------------------------------------------------------------------|----------------------------------------------------------------------------------------------------|
| Mid and End       Dept+Cate+EmpNo         Week 1       Comp+Dept+EmpNo         Dept+Sect+Branch       Dept+EmpNo#         Dept+EmpNo#       Dept+EmpNo#         Week 5       Division+EmpNo#         Print CPF Type       Dot Matrix?         Pay Date       Print NRIC/FIN/EMP PASS?         Print Rate?       Payslip size: 5.5" ▼         Hide Overtime Period?       COMPANY SELECT - 123                                                                                                    | PAYSLIP PARAMETER<br>Employee From/To<br>Employee From<br>Employee To<br>Select Pay Period<br>Mid Month<br>End Month<br>Special Period<br>Bonus Period<br>Full Month | HOD2   STAFF2  Sort Payslip By  Employee No  Name  Dept#  Cost Center  Category                                                                                             | Special/Bonus<br>Included Bonus<br>Included Special<br>Filter By<br>MVC Option<br>Print SDF Amount?<br>Print Annual Leave?<br>Print Sick Leave?<br>Print Occupation?                                                             | Payslip Message From<br>Employee<br>Global Setup<br>MVC<br>Print FWL Amount?<br>Print Bank Payment Amt?<br>Print Emp's Address?<br>Print MSO?                                                                                                 |
| COMPANY SELECT - 123 QUERY SELECT - ALL                                                                                                    | <ul> <li>Bonus Period</li> <li>Full Month</li> <li>Mid and End</li> <li>Week 1</li> <li>Week 2</li> <li>Week 3</li> <li>Week 4</li> <li>Week 5</li> </ul>            | <ul> <li>Cost Center</li> <li>Category</li> <li>Dept+Cate+EmpNo</li> <li>Comp+Dept+EmpNo</li> <li>Dept+Sect+Branch</li> <li>Dept+EmpNo#</li> <li>Division+EmpNo#</li> </ul> | <ul> <li>Print Sick Leave?</li> <li>Print Occupation?</li> <li>Print Category?</li> <li>Print Item Line?</li> <li>Print Certified True Copy</li> <li>Print CPF Type</li> <li>Pay Date</li> <li>Sum Up Same Allowance?</li> </ul> | <ul> <li>Print Emp's Address?</li> <li>Print MSO?</li> <li>Print YTD Amount?</li> <li>Include Benefit In Kind?</li> <li>Print Zero Pay Employee</li> <li>Dot Matrix?</li> <li>Print Cost Center?</li> <li>Print NRIC/FIN/EMP PASS?</li> </ul> |
|                                                                                                    | COMPANY SELECT - 123                                                                                                    | QUERY SELECT - ALL                                                                                                    | Print Rate? Hide Overtime Period?                                                                                                    | Payslip size: 5.5" ▼                                                                                                    |

- 6. Select the "Employee From/To". Click 🖾 button to search for the employees.
- 7. Select the "Pay Period".
- 8. Click on the CLEAR E-PAYSLIP button to delete the employees' payslips that were generated into TIMES PaySlip system.

| Mywebsite says:                              |            | ×      |  |
|----------------------------------------------|------------|--------|--|
| Delete ePayslip for : 201602E?<br>QUERY: ALL |            |        |  |
| Prevent this page from creating additiona    | l dialogs. |        |  |
|                                              | ОК         | Cancel |  |

| Succes       | 55                                 | ×  |
|--------------|------------------------------------|----|
| $\checkmark$ | Clear E-Payslip Process Completed. |    |
|              |                                    | ОК |

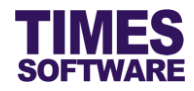

## **Chapter 7. Payslip Password**

#### 7.1 Accessing the Payslip Password pop-up window

| PAYROLL REPORT                                                                                                    | * |
|----------------------------------------------------------------------------------------------------|---|
| <ul> <li>Allowance/Deduction</li> <li>CPF Max Report</li> <li>NPL/Shift/OT/RESTDAY</li> <li>NSP Report</li> <li>Pay History</li> <li>Payroll Report</li> <li>Payslip</li> <li>Pivot Table Report</li> </ul> |   |

| PAYSLIP PARAMETER                                                                                                    | l                                                                                                    |                 |                                                                     |                                                  |                                                                                                    |
|----------------------------------------------------------------------------------------------------|----------------------------------------------------------------------------------------------------|-----------------|---------------------------------------------------------------------|--------------------------------------------------|----------------------------------------------------------------------------------------------------|
| Employee From/To                                                                                                    |                                                                                                    | Sp              | ecial/Bonus                                                         | Payslip Messag                                   | e From                                                                                                |
| Employee From                                                                                                    | •                                                                                                    |                 | Included Bonus                                                      | Employee                                         |                                                                                                    |
| Employee To                                                                                                    | T                                                                                                    | ] 🔍 🕴 🖸         | Included Special                                                    | Global Set                                       | up                                                                                                    |
| Select Pay Period<br>Mid Month<br>End Month<br>Special Period<br>Bonus Period<br>Full Month<br>Mid and End<br>Week 1<br>Week 2<br>Week 3<br>Week 4<br>Week 5 | Sort Payslip By<br>Employee No<br>SELECTION<br>Period Selection<br>Company Selection<br>Query Selection<br>Please select the company. | 201603 V<br>ALL | Filter By MVC Option    Pay Date   Pay Date   Sum Up Same Allowance | МVС<br>Х<br>ОК<br>Ргіпt Cost (<br>?? Ргіпt NRIC/ | v<br>ount?<br>yment Amt?<br>ddress?<br>ount?<br>it In Kind?<br>/ Employee<br>Center?<br>FIN/EMP PASS? |
| COMPANY SELECT -                                                                                                    | ALL QUERY SELECT - AI                                                                                                    | 1               | <ul> <li>Print Rate?</li> <li>Hide Overtime Period?</li> </ul>      | Payslip size: 5                                  | .5" ▼                                                                                                 |
| EXPORT TO P                                                                                                    | DF                                                                                                    |                 |                                                                     |                                                  |                                                                                                    |

- 2. Choose payroll period in "Period Selection".
- 3. Choose company in "Company Selection".
- 4. Choose query in "Query Selection".
- 5. Click the ok button.

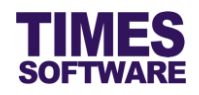

| PAYSLIP PARAMETER                                                                                                    |                                                                                                    |                                                                                                    |                                                                                                    |
|----------------------------------------------------------------------------------------------------|----------------------------------------------------------------------------------------------------|----------------------------------------------------------------------------------------------------|----------------------------------------------------------------------------------------------------|
| Employee From/To<br>Employee From<br>Employee To                                                                                        | HOD2   HOD2  STAFF2  Sort Payslin By                                                                                                    | Special/Bonus<br>Included Bonus<br>Included Special                                                                                                    | Payslip Message From<br>Employee<br>Global Setup                                                                                                    |
| Mid Month<br>End Month<br>Special Period<br>Bonus Period<br>Full Month<br>Mid and End<br>Week 1<br>Week 2<br>Week 3<br>Week 4<br>Week 5 | <ul> <li>Employee No</li> <li>Name</li> <li>Dept#</li> <li>Cost Center</li> <li>Category</li> <li>Dept+Cate+EmpNo</li> <li>Comp+Dept+EmpNo</li> <li>Dept+Sect+Branch</li> <li>Dept+EmpNo#</li> <li>Division+EmpNo#</li> </ul> | MVC Option  Print SDF Amount?  Print Annual Leave?  Print Sick Leave?  Print Occupation?  Print Category?  Print Item Line?  Print Certified True Copy Print CPF Type Pay Date Sum Up Same Allowance? | MVC V<br>Print FWL Amount?<br>Print Bank Payment Amt?<br>Print Emp's Address?<br>Print MSO?<br>Print YTD Amount?<br>Include Benefit In Kind?<br>Print Zero Pay Employee<br>Dot Matrix?<br>Print Cost Center?<br>Print NRIC/FIN/EMP PASS? |
| COMPANY SELECT - 123                                                                                                    | QUERY SELECT - ALL                                                                                                    | Print Rate?     Hide Overtime Period?                                                                                                    | Payslip size: 5.5" V                                                                                                    |
| EXPORT TO PDF                                                                                                    | PAYSLIP PASSWO                                                                                                    | ORD GENERATE E-PAYSLIP                                                                                                    | VIEW E-PAYSLIP CLEAR E-PAYSLIP                                                                                                    |

6. Click on the PAYSLIP PASSWORD button to access the **Payslip Password** pop-up window.

| - Employee(s)               |                            |    |  |  |  |  |
|-----------------------------|----------------------------|----|--|--|--|--|
| Employee                    | All                        | \$ |  |  |  |  |
| Password                    |                            |    |  |  |  |  |
| Generate                    | Reset 🔵 Release Lock 🔵 Ema | il |  |  |  |  |
|                             |                            |    |  |  |  |  |
|                             | conort Number              |    |  |  |  |  |
| NRIC/FIN/Pa<br>Strong Pass  | issport Number<br>vord     |    |  |  |  |  |
| NRIC/FIN/Pa<br>Strong Pass  | issport Number<br>vord     |    |  |  |  |  |
| NRIC/FIN/Pa<br>Strong Pass  | issport Number<br>word     |    |  |  |  |  |
| NRIC/FIN/Pa     Strong Pass | vord                       |    |  |  |  |  |

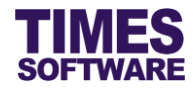

#### 7.2 Generating Payslip Password

| PAYSLIP PASS                | WORD                                                                  |                 | × |  |  |  |  |
|-----------------------------|-----------------------------------------------------------------------|-----------------|---|--|--|--|--|
| Employee(s)                 |                                                                       |                 |   |  |  |  |  |
| Employee                    | All                                                                   | \$              |   |  |  |  |  |
| Password                    | Password                                                              |                 |   |  |  |  |  |
| 💿 Generate 🔵                | Reset 🔵 Release Lock 🔵 Email                                          |                 |   |  |  |  |  |
| NRIC/FIN/Pa<br>Strong Passv | <ul> <li>NRIC/FIN/Passport Number</li> <li>Strong Password</li> </ul> |                 |   |  |  |  |  |
| COMPANY SELECTION           | COMPANY SELECTION - 123 QUERY SELECTION- All                          |                 |   |  |  |  |  |
| Generate                    | Export to PDF                                                         | Export to Excel |   |  |  |  |  |
|                             |                                                                       |                 |   |  |  |  |  |

- 1. At the Payslip Password pop-up window, choose "Employee".
- 2. Choose Generate radio button for "Password".
- 3. Choose whether to generate employees' payslip passwords based on their *NRIC/FIN/Passport Number* or *Strong Password*.

A strong password uses different types of characters to increase security. It generates 8 character password and contains a combination of four of the following categories:

- Upper Case Letters (A, B, C, etc.)
- Lower Case Letters (a,b,c, etc.)
- Numeric (1,2,3, etc.)
- Special / Non-Alphabetic Characters (!, @, #, etc.)
- 4. Click the Generate button to generate the passwords.

| Mywebsite say    | S.                                   | ×          |                     |   |
|------------------|--------------------------------------|------------|---------------------|---|
| Confirm Generate | payslip password?                    |            |                     |   |
| Prevent this pa  | ge from creating additional dialogs. |            |                     |   |
|                  | ОК                                   | Cancel     |                     |   |
|                  |                                      |            |                     |   |
| PAYSLIP PASS     | WORD                                 |            |                     | × |
| Employee(s)      |                                      |            |                     |   |
| Employee         | All                                  | Password G | enerate successful. |   |

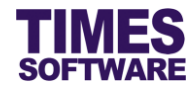

## 7.3 Viewing Payslip Password

| PAYSLIP PASS                | WORD                                             |                 | × |  |  |  |
|-----------------------------|--------------------------------------------------|-----------------|---|--|--|--|
| Employee(s)                 | All                                              | \$              |   |  |  |  |
| Password<br>Generate        | Password<br>© Generate  Reset Release Lock Email |                 |   |  |  |  |
| NRIC/FIN/Pa<br>Strong Passv | ssport Number<br>/ord                            |                 |   |  |  |  |
| COMPANY SELECTION -         | COMPANY SELECTION - 123 QUERY SELECTION- All     |                 |   |  |  |  |
| Generate                    | Export to PDF                                    | Export to Excel |   |  |  |  |
|                             |                                                  |                 |   |  |  |  |

1. At the Payslip Password pop-up window, choose "Employee".

| 2. | Click on either | Export to PDF        | button to view the employees' payslip password i |  |
|----|-----------------|----------------------|--------------------------------------------------|--|
|    | a pdf document  | t or Export to Excel | button to view them in an excel document.        |  |

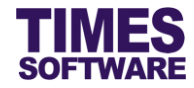

#### 7.4 Reset Password to a Manually Entered Password

| All                         | \$                           |                                                                                       |
|-----------------------------|------------------------------|---------------------------------------------------------------------------------------|
|                             |                              |                                                                                       |
| eset 🔵 Release Lock 🔵 Email |                              |                                                                                       |
|                             |                              |                                                                                       |
| 23 QUERY SELECTION- All     |                              |                                                                                       |
| Export to PDF               | Export to Excel              |                                                                                       |
| 1                           | All Reset Release Lock Email | All   Reset  Release Lock  Email  QUERY SELECTION- All  Export to PDF Export to Excel |

- 1. At the Payslip Password pop-up window, choose "Employee".
- 2. Choose Reset radio button for "Password".
- 3. Enter the password at "New Password".
- 4. Click Reset button to reset employees' payslip passwords to the manually entered

#### password.

| Mywebsite say     | /s: ×                                 |   |
|-------------------|---------------------------------------|---|
| Confirm Reset pay | /slip password?                       |   |
| Prevent this pa   | age from creating additional dialogs. |   |
|                   | <b>OK</b> Cancel                      |   |
| PAYSLIP PASS      | WORD                                  | × |
| Employee(s)       |                                       |   |
| Employee          | All   Reset Password successful.      |   |

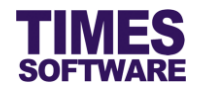

#### 7.5 Release User Login Lock to View Online Payslip

The user can be barred from accessing his or her online payslip in TIMES PaySlip system if the user entered incorrect password to view the payslip multiple times in succession. The function "Release Lock" can release this password lock and allow the user to re-attempt to enter his or her password to view the payslip.

| PAYSLIP PASSW         | ORD                         |                 | × |
|-----------------------|-----------------------------|-----------------|---|
| Employee(s)           | All                         | \$              |   |
| Password Generate R   | eset 💿 Release Lock 🔵 Email |                 |   |
| Release Lock          |                             |                 |   |
| COMPANY SELECTION - T | SPL QUERY SELECTION- AII    |                 |   |
| Release Lock          | Export to PDF               | Export to Excel |   |
|                       |                             |                 |   |

- 1. At the Payslip Password pop-up window, choose "Employee".
- 2. Choose Release Lock radio button for "Password".
- 3. Click on Release Lock button to release the password lock from the employee(s).

| Mywebsite say      | S:                    |    |         |             | х     |  |
|--------------------|-----------------------|----|---------|-------------|-------|--|
| Confirm Release Lo | ock payslip password? |    |         |             |       |  |
|                    |                       | ОК |         | Cancel      |       |  |
| PAYSLIP PASSWO     | RD                    |    |         |             |       |  |
| — Employee(s)      |                       |    |         |             |       |  |
| Employee All       |                       | \$ | Release | lock succes | sful. |  |

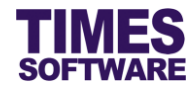

#### 7.6 Sending Payslip Password to Users via Email

| mpio/oc(o)                                                                                                    |                                                                                                    |           |  |  |
|----------------------------------------------------------------------------------------------------|----------------------------------------------------------------------------------------------------|-----------|--|--|
| Employee                                                                                                    | All                                                                                                    |           |  |  |
| assword                                                                                                    |                                                                                                    |           |  |  |
| 🔵 Generate 🔵 Res                                                                                                    | set 🔵 Release Lock 💿 Email                                                                                                    |           |  |  |
|                                                                                                    |                                                                                                    | 7         |  |  |
| Subject                                                                                                    | Your Online Payslip Password                                                                                                    | Max 50    |  |  |
| Attached is your online payslip password. The password to open<br>the PDF document attachment is your birth date - in the format |                                                                                                    |           |  |  |
| Body Message                                                                                                    | Attached is your online payslip password. The password to open<br>the PDF document attachment is your birth date - in the format                                                       |           |  |  |
| Body Message                                                                                                    | Attached is your online payslip password. The password to open<br>the PDF document attachment is your birth date - in the format<br>YYYYYMMDD. Please delete this email after reading. | 2 Max 500 |  |  |
| Body Message                                                                                                    | Attached is your online payslip password. The password to open<br>the PDF document attachment is your birth date - in the format<br>YYYYYMMDD. Please delete this email after reading. | 2 Max 500 |  |  |

- 1. At the Payslip Password pop-up window, choose "Employee".
- 2. Choose Email radio button for "Password".
- 3. Enter the email subject and message.
- 4. Click on Email button to send the email to users.

| Mon 28/03/2016 03:02 PM<br>noreply@administrator.myportal.com<br>Your Online Payslip Password Subject<br>To Employee                                                            |
|----------------------------------------------------------------------------------------------------|
| Message 2 00002.PDF (479 KB)                                                                                                    |
| Attached is your online payslip password. The password to open the PDF document attachment is your birth date - in the format YYYYMMDD. Please delete this email after reading. |
| Body Message                                                                                                    |

5. The password to open the PDF attachment is the employee's birth date – in the format **YYYYMMDD**.

| Adobe Reader                                                                                                    | 54 00002 (0000002) pdf (SECURED) - Adobe Reader |          |                      |         |       |     |                                            |   |       |
|----------------------------------------------------------------------------------------------------|-------------------------------------------------|----------|----------------------|---------|-------|-----|--------------------------------------------|---|-------|
|                                                                                                    | File Edit View Wi                               | dow Help |                      |         |       |     |                                            |   |       |
|                                                                                                    | 🗁 Open 🛛 🍇                                      | 1 ち 🕼    | ۵ 🗎                  | 8 🖂     | I / 1 | • • | 1195 -                                     | 8 | Tools |
| Password      X      V0002 (0000002) pdf' is protected. Please enter a Document Open Password.      Enter Password:      OK Cancel | E<br>TIM<br>Pays                                | ES SOFT  | WARE  <br>rd Listing | PTE LTD |       |     | Print Date : 24/7/2015<br>User ID : MASTER |   |       |
|                                                                                                    | EMP                                             | 10       | EMP NAME             |         |       |     | PASSWORD                                   | ) |       |
|                                                                                                    | 00002                                           |          | CHRIS TAN            |         |       |     | \$1234507D                                 |   |       |
|                                                                                                    |                                                 |          |                      |         |       | _   |                                            |   |       |